PASSWORD MANAGER > COMIENZA

# Extensiones de Navegador del Administrador de Contraseñas

Ver en el centro de ayuda: https://bitwarden.com/help/getting-started-browserext/

### Extensiones de Navegador del Administrador de Contraseñas

Las extensiones de navegador de Bitwarden integran la gestión de contraseñas directamente en tu navegador favorito. Descarga una extensión de navegador Bitwarden desde el mercado o tienda de aplicaciones de tu navegador, o desde la página de Descargas de Bitwarden.

Las extensiones de navegador son compatibles con las dos versiones más recientes de **Google Chrome**, **Mozilla Firefox**, **Opera**, **Microsoft Edge**, y **Safari**. Para **Vivaldi**, **Brave** y **Tor**, solo se admite la versión más reciente.

### **⊘** Tip

La extensión del navegador Safari viene empaquetada con la aplicación de escritorio, disponible para descargar desde la App Store de macOS. Más información.

# Create a new login with the Bitwarden browser extension

https://player.vimeo.com/video/819156903

### **Primeros pasos**

Comencemos su viaje con la extensión de Bitwarden para navegador agregando un nuevo elemento de inicio de sesión a su caja fuerte y asegurándonos de que sea seguro y fácil de encontrar:

### Crea una carpeta

Las carpetas son una excelente manera de asegurarse de que siempre pueda encontrar elementos del almacén cuando necesite usarlos. Para crear una carpeta:

- 1. Seleccione la 🕸 **pestaña Ajustes** y elija **Carpetas** de la lista de ajustes.
- 2. Seleccione el icono + Agregar.

3. Dale un nombre a tu carpeta (por ejemplo, Redes Sociales), y selecciona Guardar.

#### Añadir un inicio de sesión

Ahora agreguemos un inicio de sesión a tu nueva carpeta. Para crear un nuevo elemento de inicio de sesión:

- 1. Navega a la 💼 pestaña Mi Caja Fuerte y selecciona el + Añadir icono.
- 2. Elija qué tipo de elemento crear (en este caso, seleccione Inicio de sesión).
- 3. Ingrese la información básica para este inicio de sesión. Por ahora, da el elemento:
  - 1. Un Nombre para ayudarte a reconocerlo fácilmente (por ejemplo, Cuenta de Twitter).
  - 2. Tu nombre de usuario.
  - 3. Tu actual Contraseña (la reemplazaremos con una contraseña más fuerte pronto).
- 4. En el campo URI1, ingrese la URL donde inicia sesión en la cuenta (por ejemplo, https://twitter.com/inicio de sesión).
- 5. Seleccione una carpeta del menú desplegable **Carpeta**. Si estás siguiendo nuestro ejemplo, elige la carpeta de Redes Sociales que acabas de crear.
- 6. ¡Buen trabajo! Seleccione Guardar para continuar.

#### Generar una contraseña fuerte

Ahora que has guardado un nuevo inicio de sesión, mejoremos su seguridad reemplazando tu contraseña con una más fuerte:

- 1. En tu navegador web, inicia sesión en la cuenta con tu nombre de usuario y contraseña existentes. En esa cuenta, encuentra donde puedes **Cambiar tu contraseña**.
- 2. En el formulario de **Cambiar tu contraseña**, ingresa tu **Contraseña Actual**, la cual puedes copiar y pegar desde Bitwarden usando el icono de 🗋 **Copiar**.
- 3. De vuelta en Bitwarden, abre el elemento de inicio de sesión y selecciona el botón Editar .
- 4. En el cuadro de Contraseña, selecciona C Generar y selecciona Sí para sobrescribir tu antigua contraseña. Esto reemplazará tu contraseña con una contraseña fuerte generada aleatoriamente. Moverse de Fido1234 a X@Ln@x9J@&u@5n##B puede detener a un hacker.
- 5. Seleccione Guardar.
- 6. Copia tu nueva contraseña y pégala en los campos de Nueva Contraseña y Confirmar Contraseña de vuelta en el sitio web.

¡Felicidades! ¡Tu inicio de sesión ahora está guardado en Bitwarden para un uso seguro y fácil!

### Agrega una segunda cuenta

¿Tienes varias cuentas de Bitwarden, quizás una para uso personal y otra para el trabajo? ¡La extensión del navegador puede iniciar sesión en cinco cuentas a la vez!

Para iniciar sesión en una cuenta adicional, seleccione la cuenta en la que ha iniciado sesión actualmente desde la esquina superior derecha de la extensión del navegador.

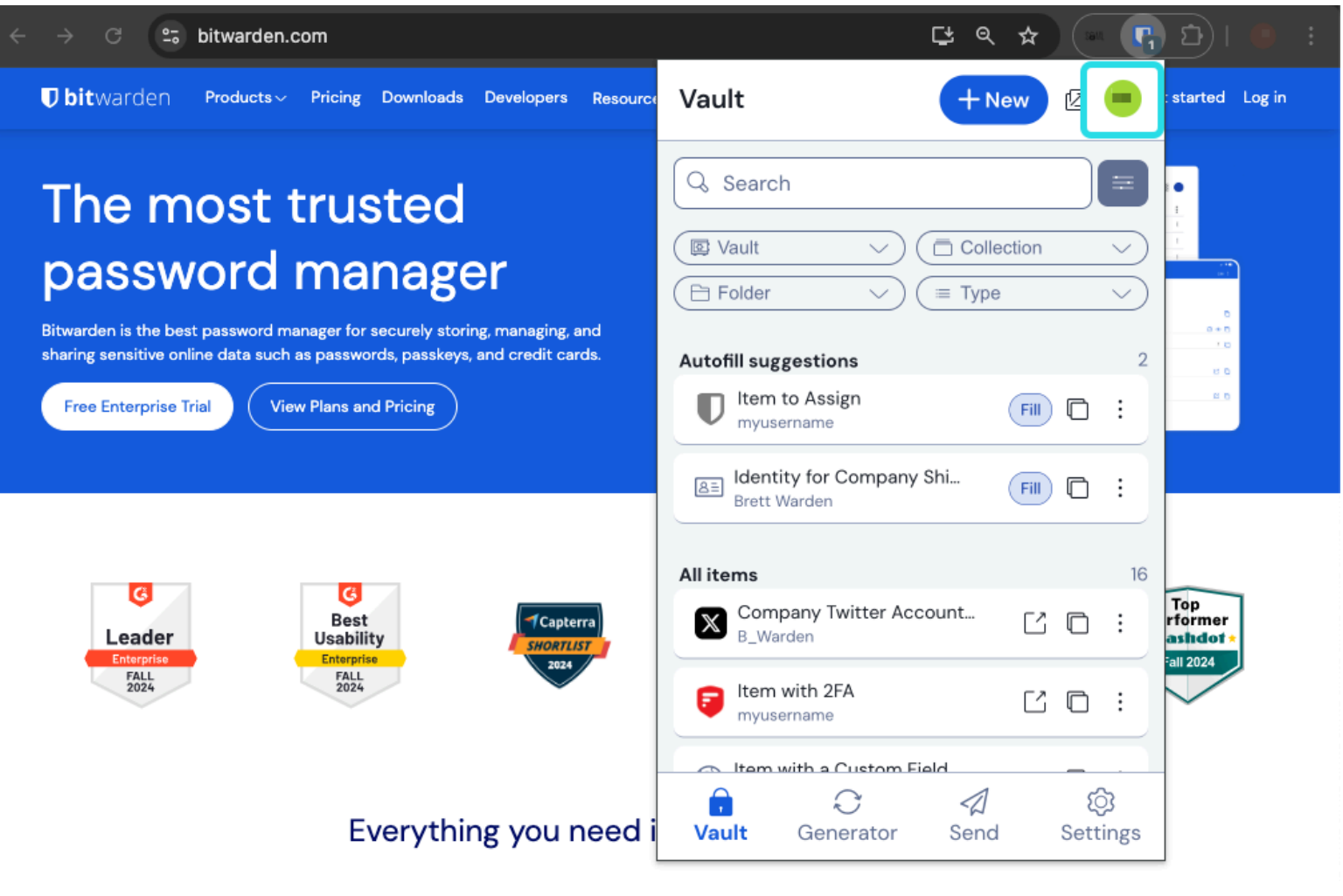

Cambio de Cuenta de la Extensión del Navegador

Una vez que hayas abierto el menú de cambio de cuenta, selecciona + Añadir Cuenta:

| ← → C ≌ bitwarden.com                                                                                                    | 달 속 ☆ 💽 🗗 🛛 🖷 🚦                                               |
|----------------------------------------------------------------------------------------------------|---------------------------------------------------------------|
| <b>Dbit</b> warden Products~ Pricing Downloads Developers Resource                                                                                                    | < Account actions 🛛 🕗 started Log in                          |
| The most trusted         password manager         Bitwarden is the best password manager for securely storing, managing, and         sharing sensitive online data such as passwords, passkeys, and credit cards.         View Plans and Pricing | bitwarden.com   active     Available accounts   + Add account |
| C<br>Leader<br>Enterprise<br>FALL<br>2024<br>C<br>C<br>Enterprise<br>FALL<br>2024<br>C<br>C<br>Enterprise<br>FALL<br>2024<br>C<br>Enterprise<br>FALL<br>2024                                                                                     | Options                                                       |
| Everything you need i                                                                                                    |                                                               |

Extensión de Navegador Añadir Cuenta

Una vez que inicie sesión en su segunda cuenta, podrá cambiar rápidamente entre ellas desde el mismo menú, que también mostrará el estado actual de la bóveda de cada cuenta ( *bloqueada o desbloqueada* ). Si cierras sesión en una de estas cuentas, será eliminada de esta lista.

#### (i) Note

El cambio de cuenta en la extensión del navegador no está disponible en Safari en este momento.

### Próximos pasos

Ahora que has dominado los conceptos básicos, profundicemos en una acción más que realizarás regularmente, **Autocompletar** y **Guardar automáticamente**, y tres pasos de configuración recomendados, desbloqueo más fácil de la **caja fuerte**, **anclar** la extensión a tu navegador, y **deshabilitar el administrador de contraseñas incorporado** en tu navegador:

#### Autocompletar un inicio de sesión

Las extensiones de navegador de Bitwarden tienen una vista única de **pestaña**, que detecta automáticamente el URI (por ejemplo, google.com) de la página que se muestra en tu pestaña abierta y encuentra cualquier inicio de sesión con URIs correspondientes.

Cuando un inicio de sesión tiene un URI correspondiente, el icono de Bitwarden superpondrá una burbuja de notificación que informa el número de inicios de sesión que tienes para esa página web:

| instagram.com/accounts/login/?next=https%3A | %2F%2Fwww.instagram.com%2Flo 달 ☆ 💽 🗗 🗄 🛃 👘 🗄                                                     |
|---------------------------------------------|--------------------------------------------------------------------------------------------------|
|                                             | Vault + New 🛛 🕒                                                                                  |
|                                             | Q Search                                                                                         |
| In                                          | Image: Vault     Vault     Image: Collection       Image: Folder     Vault     Image: Collection |
| Phone number                                | Autofill suggestions                                                                             |

Extensión de Navegador Autocompletar

Seleccionar el inicio de sesión dentro de la extensión del navegador autocompletará su nombre de usuario y contraseña en los campos de entrada detectados.

Hay algunos otros métodos para autocompletar desde la extensión de tu navegador, incluyendo menús contextuales y atajos de teclado. Más información.

### Guardar automáticamente un inicio de sesión

Cuando inicias sesión en un sitio web sin usar autocompletar, Bitwarden ofrecerá recordar los inicios de sesión si:

- Un elemento con ese URI no está en tu caja fuerte.
- Un elemento con ese URI está en tu caja fuerte, pero tiene un nombre de usuario o contraseña diferentes.

Cuando veas este banner, selecciona **Guardar** para agregar un nuevo elemento de inicio de sesión con el nombre de usuario, contraseña y URI, o el botón **Actualizar** para actualizar un elemento existente con la nueva contraseña o nombre de usuario:

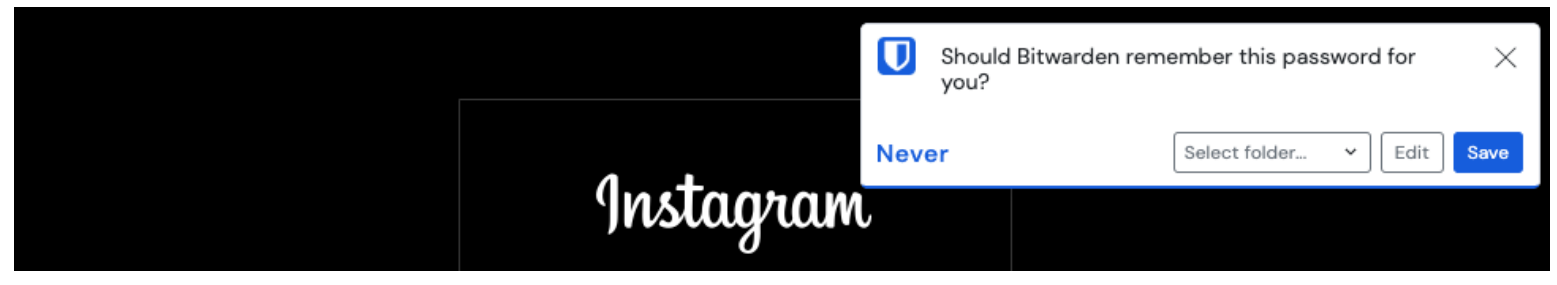

Añadir un inicio de sesión

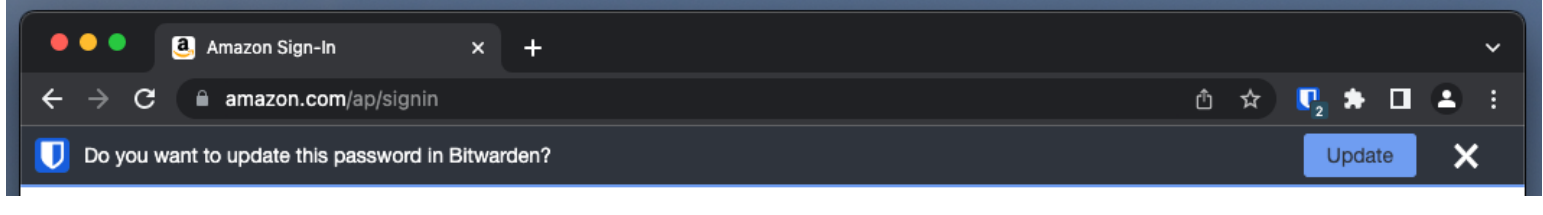

#### Actualizar un inicio de sesión

Si eres un miembro de una organización que utiliza la política de Eliminar caja fuerte individual, seleccionar **Guardar** te llevará a una pantalla donde puedes elegir a qué colección agregarlo. De lo contrario, tendrás las opciones de **Seleccionar carpeta...** para el elemento o **Editar** el elemento antes de guardarlo.

Si no desea ver este banner, desactive la opción Pedir agregar inicio de sesión del menú Opciones .

#### (i) Note

¿Sabías que puedes guardar y autocompletar claves con la extensión de navegador Bitwarden? Aprende más sobre las contraseñas aquí.

#### Desbloquear con PIN o biométrica

Para un acceso rápido a tus credenciales, configura un PIN o biométrica para desbloquear tu caja fuerte. Para configurar un PIN, por ejemplo:

#### 1. Abre la pestaña 🔊 Ajustes.

- 2. En la sección de Seguridad, marca la casilla Desbloquear con PIN.
- 3. Ingrese el código PIN deseado en el cuadro de entrada. Los códigos PIN pueden ser cualquier combinación de caracteres (a-z, 0-9, \$, #, etc.)

### **₽** Tip

**Opcional:** la opción de verificación previa **Solicitar datos biométricos al iniciar** requerirá que ingrese su contraseña maestra en lugar de un PIN cuando se reinicie su navegador. Si quieres poder desbloquear con un PIN cuando tu navegador se reinicia, desmarca esta opción.

### Fija la extensión

Fijar la extensión del navegador garantizará que esté fácilmente accesible cada vez que abras tu navegador. El procedimiento varía según el navegador que estés utilizando:

### ⇒Cromo

Selecciona el icono 🕞 Extensión al lado de la barra de direcciones y selecciona el icono Pin al lado de Bitwarden:

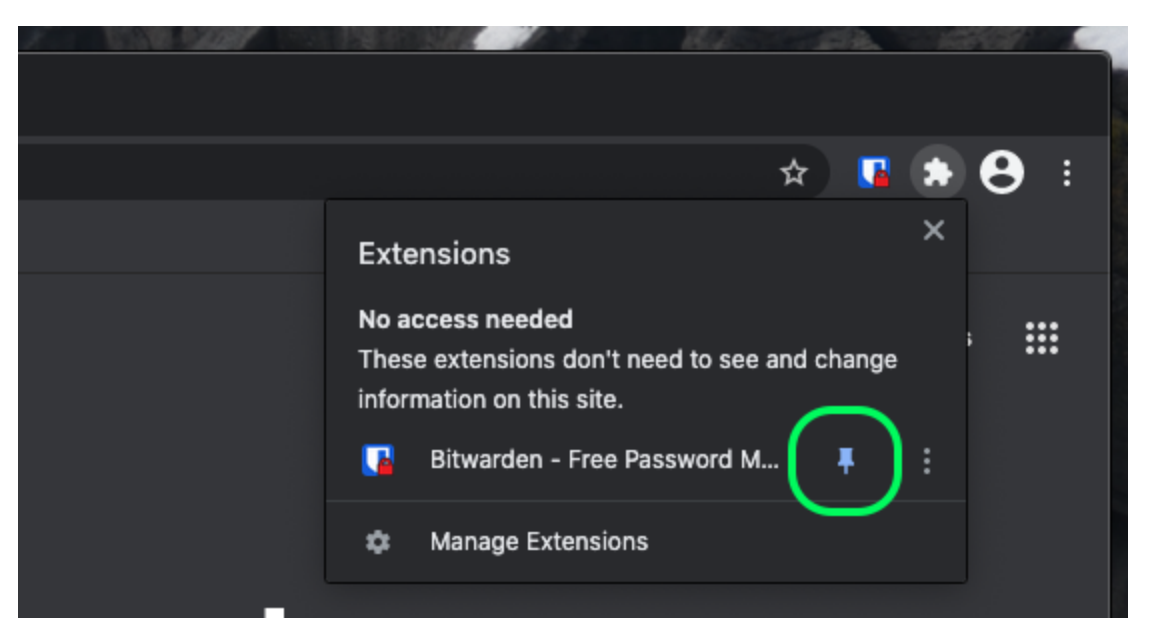

#### Pin en Chrome

### ⇒Zorro de Fuego

Ingrese about: addons en la barra de direcciones y active Bitwarden. Para personalizar dónde aparece en tu navegador, haz clic en el icono de 🖓 Extensión ubicado en la barra de herramientas. Selecciona el icono de engranaje de Bitwarden 🗘 y elige Anclar a la barra de herramientas.

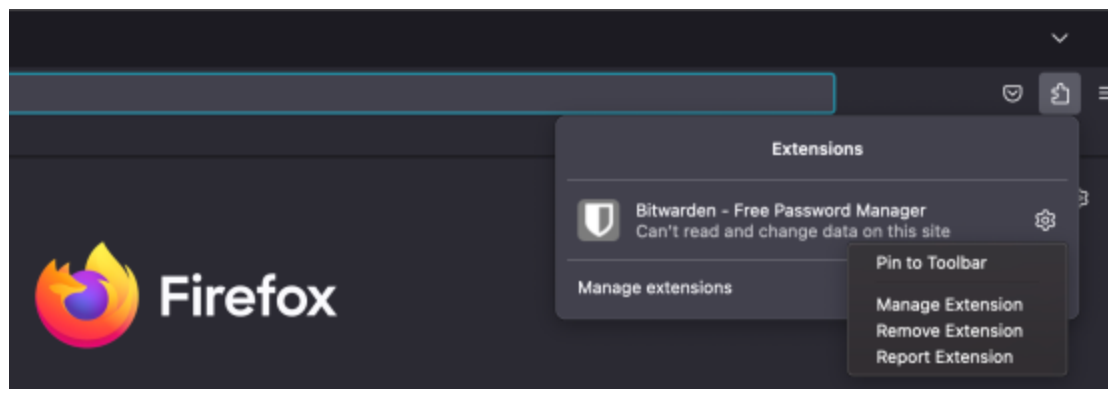

Anclar en Firefox

También puedes activar una barra lateral persistente de Bitwarden seleccionando Ver  $\rightarrow$  Barra lateral  $\rightarrow$  Bitwarden desde el menú de Firefox.

### ⇒Safari

Haz clic derecho en cualquier parte de la barra de herramientas y selecciona **Personalizar Barra de Herramientas** para abrir una interfaz de arrastrar y soltar que te permite mover o eliminar iconos en tu barra de herramientas:

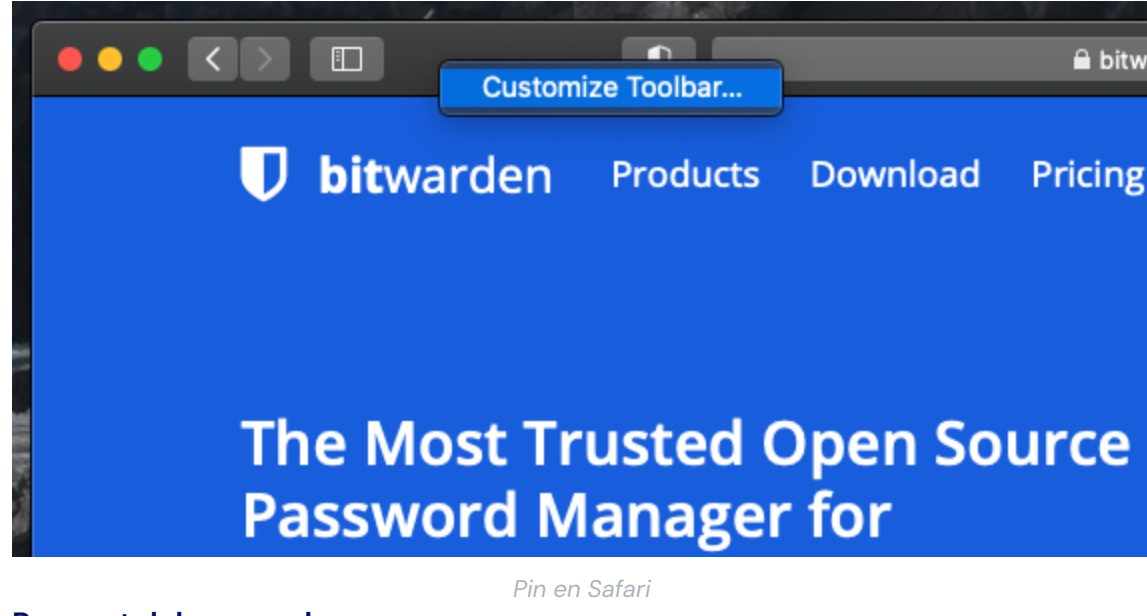

#### Pop-out del navegador

La extensión de Bitwarden para el navegador tiene una funcionalidad desplegable que te permitirá reposicionar el cliente mientras usas tu navegador de internet. Para acceder a la funcionalidad de desplegable de la extensión del navegador:

- 1. Inicia sesión o desbloquea tu cliente de extensión de navegador Bitwarden.
- 2. Seleccione el botón desplegable ubicado en la barra de navegación de su cliente.

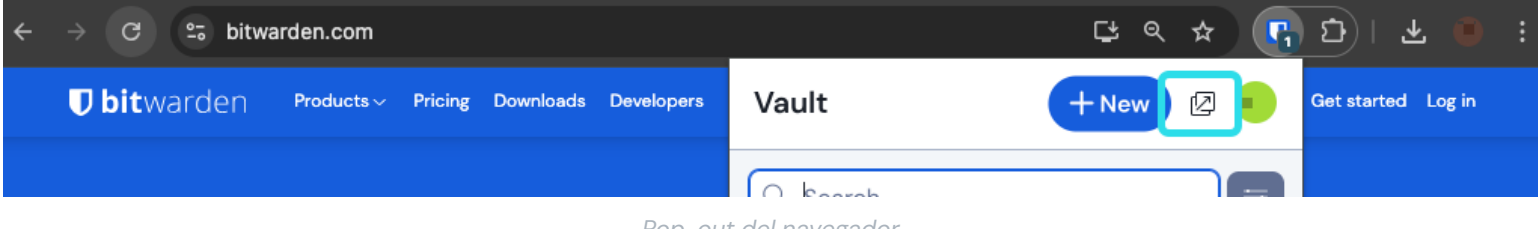

#### Pop-out del navegador

### Deshabilitar un administrador de contraseñas incorporado

La mayoría de los navegadores web guardarán automáticamente tus contraseñas por defecto, pero los expertos generalmente están de acuerdo en que los administradores de contraseñas incorporados son más vulnerables que soluciones dedicadas como Bitwarden:

### ⇒Chrome/Cromo

En Chrome o cualquier navegador basado en Chromium (Edge, Opera y Brave), navegue hasta la página de Contraseñas ingresando chro me://administrador-de-contraseñas/ajustes en la barra de direcciones, sustituyendo chrome por el nombre de su navegador (por ejemplo, brave://administrador-de-contraseñas/ajustes).

En esta página, desactiva tanto la opción Ofrecer guardar contraseñas como la opción Inicio de sesión automático:

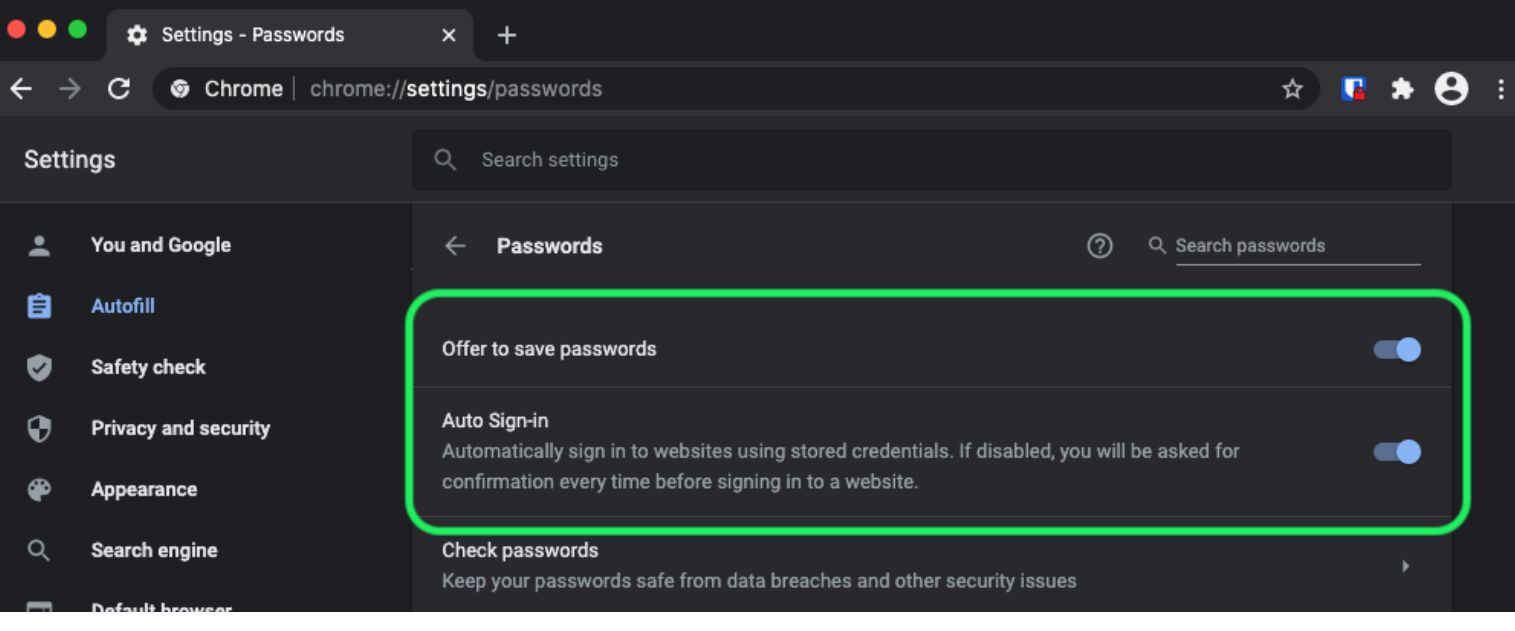

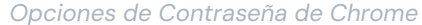

#### Esta página también mostrará cualquier **Contraseña Guardada** que esté siendo almacenada por el navegador:

| - <b>-</b> |                      |                                                                                                    |
|------------|----------------------|----------------------------------------------------------------------------------------------------|
| •          | Privacy and security | Auto Sign-in<br>Automatically sign in to websites using stored credentials. If disabled, you will be asked for |
| æ          | Appearance           | confirmation every time before signing in to a website.                                                        |
| Q          | Search engine        | Check passwords<br>Keep your passwords safe from data breaches and other security issues                       |
|            | Default browser      |                                                                                                    |
| ባ          | On startup           | View and manage saved passwords in your Google Account                                                         |
| Advan      | ced 🔶                | Same d Dacamanda                                                                                               |
| ⊕          | Languages            | Saved Passwords                                                                                                |
| Ŧ          | Downloads            | Saved passwords will appear here                                                                               |
|            |                      |                                                                                                    |

#### Contraseñas Guardadas de Chrome

Si aún no ha guardado estas contraseñas en Bitwarden, expórtelas para prepararse para una futura importación a Bitwarden. Una vez exportados, deberías eliminar estas contraseñas del almacenamiento del navegador.

### ⇒Zorro de Fuego

En Firefox, navega a **Preferencias** → **Privacidad** y **Seguridad** y desplázate hacia abajo hasta la sección de **Inicios de sesión y Contraseñas**. En esta sección, desmarca todas las opciones que ya están marcadas.

| • |    |      | + Preferences  |         | ×                    | +                             |             |              |                       |          |         |                |    |   |      |   |   |
|---|----|------|----------------|---------|----------------------|-------------------------------|-------------|--------------|-----------------------|----------|---------|----------------|----|---|------|---|---|
| ÷ |    | G    | ወ              | ් Firef | ox a                 | bout:preferences#p            | orivacy     |              |                       |          |         |                |    | ☆ | lii\ | 3 | ≡ |
|   |    |      |                |         |                      |                               |             |              |                       | C        | Q Find  | in Preferences |    |   |      |   |   |
|   | ₽  | Gen  | eral           |         |                      |                               |             |              |                       |          |         | Manage Data.   |    |   |      |   |   |
|   | ŵ  | Hon  | ne             |         | Dele                 | ete cookies and sit           | te data whe | en Firefox i | is closed             |          | Mar     | nage Exception | 1S |   |      |   |   |
|   | ۹  | Sea  | rch            | G       | ogins                | and Passwords                 | s           |              |                       |          |         |                |    |   |      |   |   |
|   |    | Priv | acy & Security |         | 🖌 Ask                | c to save logins and          | d passwore  | ds for webs  | sites                 |          |         | Exceptions     |    |   |      |   |   |
|   | ្ជ | Syn  | c              |         | <ul> <li></li> </ul> | Autofill logins and passwords |             |              | Saved Logins          |          |         |                |    |   |      |   |   |
|   |    |      |                |         | ✓<br>✓               | Show alerts abou              | erate stron | ds for bread | ras<br>Iched websites | Learn mo | ore     |                |    |   |      |   |   |
|   |    |      |                |         | Use                  | e a Primary Passwo            | ord Learn   | more         |                       | Chan     | nge Pri | mary Password  | d  |   |      |   |   |
|   |    |      |                |         | For                  | merly known as Mas            | ster Passwo | rd           |                       |          |         |                |    |   |      |   |   |
|   |    |      |                |         |                      |                               |             |              |                       |          |         |                |    |   |      |   |   |
|   |    |      |                |         |                      |                               |             |              |                       |          |         |                |    |   |      |   |   |

Opciones de Contraseña de Firefox

También deberías averiguar qué inicios de sesión Firefox ya ha guardado seleccionando el botón Inicios de Sesión Guardados...:

| •••                        |      | Preferences      | ×           | < +                                                                                      |                                                      |                                  |            |                       |   |   |      |   |   |
|----------------------------|------|------------------|-------------|------------------------------------------------------------------------------------------|------------------------------------------------------|----------------------------------|------------|-----------------------|---|---|------|---|---|
| $\leftarrow$ $\rightarrow$ | G    | ŵ                | ර Firefox   | about:preferences                                                                        | #privacy                                             |                                  |            |                       |   | ☆ | hi). | 3 | ≡ |
|                            |      |                  |             |                                                                                          |                                                      |                                  |            | Q Find in Preferences |   |   |      |   |   |
| ¢                          | • Ge | eneral           |             |                                                                                          |                                                      |                                  |            | Manage Data           |   |   |      |   |   |
| ŵ                          | Ho   | ome              | De          | elete cookies and s                                                                      | site data when F                                     | irefox is closed                 |            | Manage Exceptions     |   |   |      |   |   |
| Q                          | Se   | arch             | Login       | is and Password                                                                          | ds                                                   |                                  |            |                       |   |   |      |   |   |
| <u> </u>                   | Pr   | ivacy & Security | 🗸 🗸         | sk to save logins a                                                                      | and passwords for                                    | or websites                      |            | Exceptions            |   |   |      |   |   |
| £                          | Sy   | /nc              | ✓<br>✓<br>✓ | <ul> <li>Autofill logins a</li> <li>Suggest and ge</li> <li>Show alerts about</li> </ul> | nd passwords<br>enerate strong p<br>out passwords fo | asswords<br>or breached website: | s Learn mo | Saved Logins          | ) |   |      |   |   |
|                            |      |                  | Us          | se a Primary Pass                                                                        | word Learn mo                                        | re                               | Char       | nge Primary Password  |   |   |      |   |   |
|                            |      |                  | Fo          | ormerly known as M                                                                       | aster Password                                       |                                  |            |                       |   |   |      |   |   |

Inicios de Sesión Guardados de Firefox

Si aún no ha guardado estas contraseñas en Bitwarden, expórtelas para importarlas en el futuro a Bitwarden. Una vez exportados, deberías 🔟 Eliminar estas contraseñas de Firefox.

### ⇒Safari

En Safari, abre **Preferencias** desde la barra de menú y navega hasta la pestaña **AutoFill**. En esta pestaña, desmarca todas las opciones preseleccionadas:

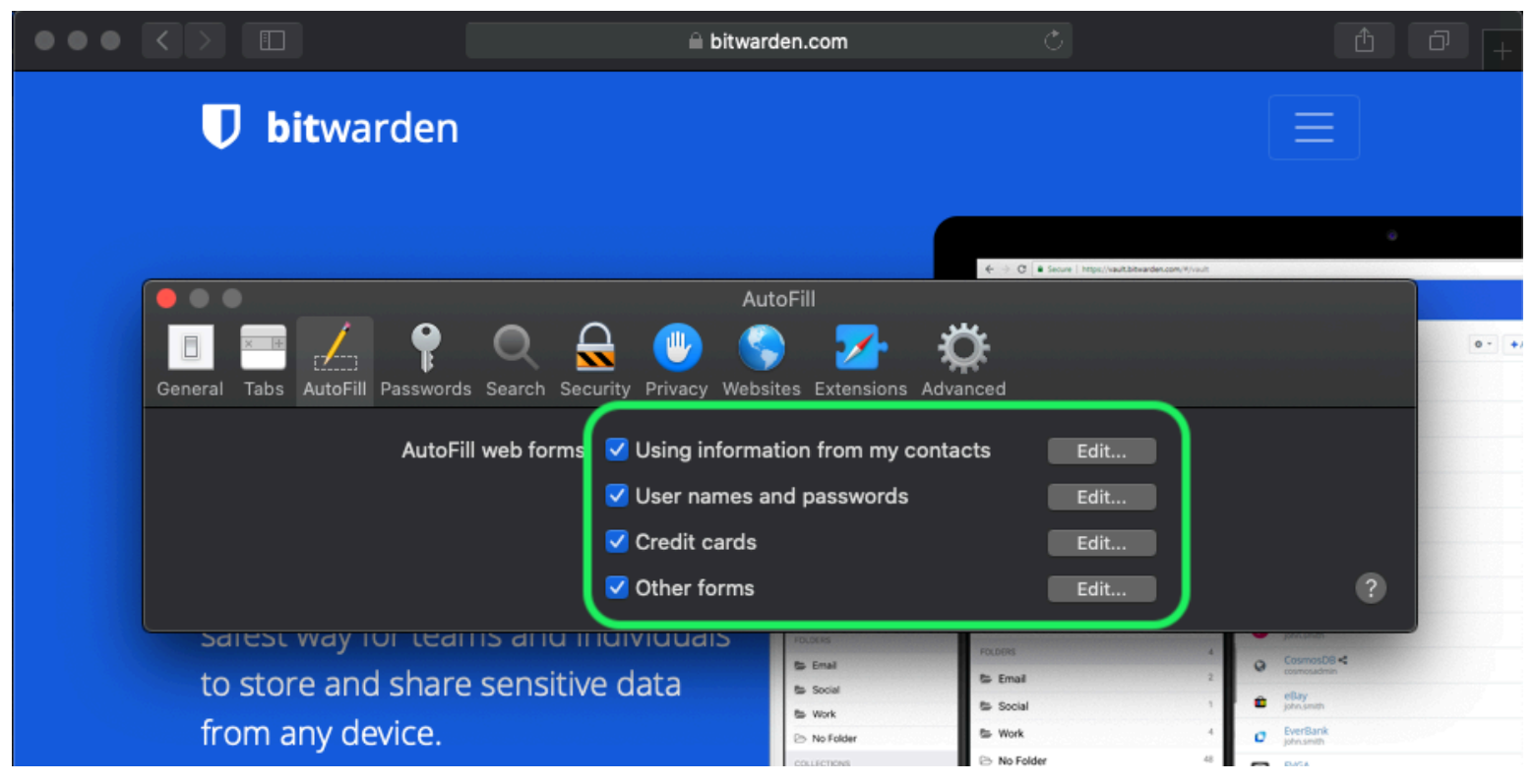

Opciones de Contraseña de Safari

También deberías averiguar qué contraseñas Safari ya ha guardado navegando a la pestaña Contraseñas:

| $\bullet \bullet \bullet \checkmark \checkmark \blacksquare$ | 🗎 bitwarden.com                             | Ċ                   |                                    | 1 |
|--------------------------------------------------------------|---------------------------------------------|---------------------|------------------------------------|---|
| <b>D</b> bitwarden                                           |                                             |                     |                                    |   |
|                                                              | Passwords                                   | ♦ ÷ C ■ Secure   In | Tps://www.fl.bitwardee.com/4//ws/f |   |
| General Tabs AutoF II Password                               | is Security Privacy Websites Extensions Adv | <b>Ç</b><br>vanced  | 0 Search                           |   |
| Website                                                      | User name                                   | Password            |                                    |   |
|                                                              | No Saved Passwords                          |                     |                                    |   |
|                                                              | D                                           | etails              | Add Remove                         | ? |

Contraseñas Guardadas de Safari

Si aún no has guardado estas contraseñas en Bitwarden, crea elementos de inicio de sesión en Bitwarden para estas contraseñas. Una vez que todas las contraseñas guardadas están en Bitwarden, **Elimina** estas contraseñas de Safari. ⇒**Vivaldi** 

En Vivaldi, abre la ventana 🎝 Ajustes de Vivaldi y selecciona 👁 Privacidad desde la navegación de la mano izquierda. Desplázate hacia abajo hasta la sección de Contraseñas y desmarca la opción Guardar Contraseñas de Páginas Web:

| • | Bitware | den Open | Source P          |                                |                           |               |                                            | Ū            |
|---|---------|----------|-------------------|--------------------------------|---------------------------|---------------|--------------------------------------------|--------------|
|   | ) и и С | ŝ        | 🕽 🔒 bitwarden.com |                                |                           |               |                                            | - 🧕          |
| Д |         |          | •                 |                                | Vivaldi Settings: Privacy |               | (د دا د د                                  |              |
|   | U       | Searc    | h                 | Exceptions                     |                           | irtea         |                                            |              |
| 0 |         | V G      | eneral            | Manage blocking level per site |                           |               |                                            |              |
|   |         | E Ar     | ppearance         |                                |                           |               |                                            | 107          |
| 8 |         | 🥊 Tł     | hemes             |                                |                           |               | Q Search wave                              | •            |
|   | T       | 🗰 St     | art Page          |                                |                           | 0 - +Add Item | a Amazon<br>johnumith<br>Code School       | 244<br>744   |
|   | P       | 💻 Ta     | abs               |                                |                           |               | Facebook<br>Facebook<br>helioDissander.com |              |
|   |         | 🔳 Pa     | anel              |                                |                           |               | C heliditoarder.com                        | <b>5 4</b> 4 |
|   | Bit     | 🗖 Ad     | ddress Bar        |                                |                           |               | € Lopn<br>E Card                           | 1 >          |
|   | inc     | ДВо      | ookmarks          |                                |                           |               | Identity     Secure Note                   | 1.2          |
|   |         | >_ Q     | uick Commands     | Manage Sources                 |                           |               | POLDERS<br>State                           | 2 2          |
|   |         | шк       | eyboard           |                                |                           |               | Ten Myllaut Gere                           | C OC         |
|   |         | Өм       | ouse              |                                |                           |               |                                            |              |
|   |         | Q Se     | earch             | PASSWORDS                      |                           |               |                                            |              |
|   |         | 💿 Pr     | rivacy            | ✔ Save Webpage Passwords       |                           |               |                                            |              |
|   |         | 🛃 Do     | ownloads          | Show Saved Passwords           |                           |               |                                            |              |
|   |         | 📥 Sy     | /nc               |                                | <b>)</b>                  |               |                                            |              |
|   |         | © w      | ebpages           | 000///50                       |                           |               |                                            |              |
|   |         | л. N     | etwork            | COORIES                        |                           |               |                                            |              |
|   |         | 🂠 Di     | isplay All        | Accept Cookies                 | Third-Party Cookies       |               |                                            |              |

Opciones de Contraseña de Vivaldi

También deberías averiguar qué contraseñas ya ha guardado Vivaldi seleccionando el botón Mostrar Contraseñas Guardadas:

| PASSWORDS                                                 |              |          |   |
|-----------------------------------------------------------|--------------|----------|---|
| ✔ Save Webpage Passwords                                  |              |          |   |
| Filter Passwords                                          |              |          |   |
| Website                                                   | Account Name | Password |   |
| S https://id.condenast.com/interaction/EDLjap1s1vPi255sOv |              |          | Θ |
| Hide Passwords                                            |              |          |   |
|                                                           |              |          |   |

Contraseñas Guardadas de Vivaldi

Si aún no has guardado estas contraseñas en Bitwarden, crea elementos de inicio de sesión en Bitwarden para estas contraseñas. Una vez que todas las contraseñas guardadas están en Bitwarden, elimina estas contraseñas de Vivaldi haciendo clic derecho en cada una y seleccionando **Eliminar Contraseña**.

### ⇒Torre

A pesar de compartir raíces con Firefox, Tor es único en que no guarda tus inicios de sesión por defecto. Si no has configurado manualmente Tor para guardar y autocompletar los inicios de sesión, ya estás listo.

Si lo hizo, navegue a la página **Contraseñas** ingresando about:preferences#privacy en la barra de direcciones, y desplácese hacia abajo hasta la sección de Inicio de Sesión y Contraseñas. Desactiva todas las opciones que habías marcado.

| •• | • |       | 🔆 Preferences  | × +                                                                                                    |                        |     |                |  |  |
|----|---|-------|----------------|----------------------------------------------------------------------------------------------------|------------------------|-----|----------------|--|--|
| ÷  |   | G     | 🜒 Tor Browser  | about:preferences#privacy                                                                                       | ☆                      | 0 4 | <b>∛</b> .   ≡ |  |  |
|    |   |       |                | Q Fi                                                                                                    | ind in Preferences     |     |                |  |  |
|    | ₽ | Gene  | eral           | of disk space. Learn more                                                                                       |                        |     |                |  |  |
|    |   |       |                |                                                                                                    | Manage Data            | ì   |                |  |  |
|    | 0 | Hom   | le             | In permanent private browsing mode, cookies and site     data will always be cleared when Tor Browser is closed | anage Permissio        | ns  |                |  |  |
|    | Q | Sear  | ch             |                                                                                                    |                        |     |                |  |  |
|    | • | Priva | acy & Security | Delete cookies and site data when Tor Browser is closed                                                         |                        |     |                |  |  |
| (  | D | Tor   |                | Logins and Passwords                                                                                            |                        |     |                |  |  |
|    |   |       |                | Ask to save logins and passwords for websites                                                                   | Exceptions             |     |                |  |  |
|    |   |       |                | Autofill logins and passwords                                                                                   | Saved Logins           |     |                |  |  |
|    |   |       |                | Suggest and generate strong passwords                                                                           |                        |     |                |  |  |
|    |   |       |                | Show alerts about passwords for breached websites learn more                                                    | more                   |     |                |  |  |
|    |   |       |                | Use a master password Change                                                                                    | Change Master Password |     |                |  |  |
|    |   |       |                |                                                                                                    |                        |     |                |  |  |

Opción de Contraseña Tor

También deberías averiguar qué inicios de sesión ya ha guardado Tor seleccionando el botón Inicios de Sesión Guardados...:

| •••          |      | 🔆 Preferences  |             | × +                              |                |           |                           |              |             |          |        |             |        |     |            |   |
|--------------|------|----------------|-------------|----------------------------------|----------------|-----------|---------------------------|--------------|-------------|----------|--------|-------------|--------|-----|------------|---|
| $\leftarrow$ | G    | Tor Browser    | about:prefe | ences#pri                        | ivacy          |           |                           |              |             |          |        |             | ☆      | 0   | <b>Å</b> . | ≡ |
|              |      |                |             |                                  |                |           |                           |              |             |          | Q Find | in Prefere  | ences  |     |            |   |
| <b>‡</b>     | Gen  | eral           | of dis      | of disk space. Learn more Manage |                |           |                           |              |             |          |        |             |        |     |            |   |
|              |      |                |             |                                  |                |           |                           |              |             |          |        | Manage Data |        |     |            |   |
| Û            | Hon  | ne             | () I        | n perman<br>lata will a          | ent private    | browsin   | ng mode, c<br>vben Tor Br | ookies and   | l site      |          | Man    | age Peri    | missio | ons |            |   |
| Q            | Sea  | rch            |             |                                  | intrays be en  |           |                           | 011361 13 0  | 0300.       |          |        |             |        |     |            |   |
| <b></b>      | Priv | acy & Security | C           | elete coo                        | okies and sit  | te data v | when Tor B                | Browser is ( | closed      |          |        |             |        |     |            |   |
| D            | Tor  |                | Log         | ns and I                         | Passwords      | S         |                           |              |             |          |        |             |        |     |            |   |
|              |      |                |             | sk to sav                        | ve logins and  | d passw   | vords for w               | ebsites      |             |          |        | Excep       | tions. |     |            |   |
|              |      |                |             | Autofi                           | ill logins and | d passw   | ords                      |              |             | (        |        | Saved I     | ogin   | s   | D          |   |
|              |      |                |             | / Sugge                          | est and gene   | erate st  | rong passv                | words        |             | <u> </u> | _      |             |        | _   | ノ          |   |
|              |      |                |             | Show                             | alerts abou    | ıt passw  | ords for br               | reached w    | ebsites Lea | arn m    | ore    |             |        |     |            |   |
|              |      |                |             | Jse a mas                        | ster passwo    | ord       |                           |              |             | Cha      | ange M | laster Pa   | asswo  | ord |            |   |

Contraseñas Guardadas de Tor

Si aún no has guardado estas contraseñas en Bitwarden, crea elementos de inicio de sesión en Bitwarden para estas contraseñas. Una vez que todas las contraseñas guardadas están en Bitwarden, 🔟 **Elimina** estas contraseñas de Tor.

### ⇒DuckDuckGo

En DuckDuckGo, navega a Ajustes → Autocompletar. Desde esta pantalla, desmarca la casilla para Nombres de usuario y contraseñas.

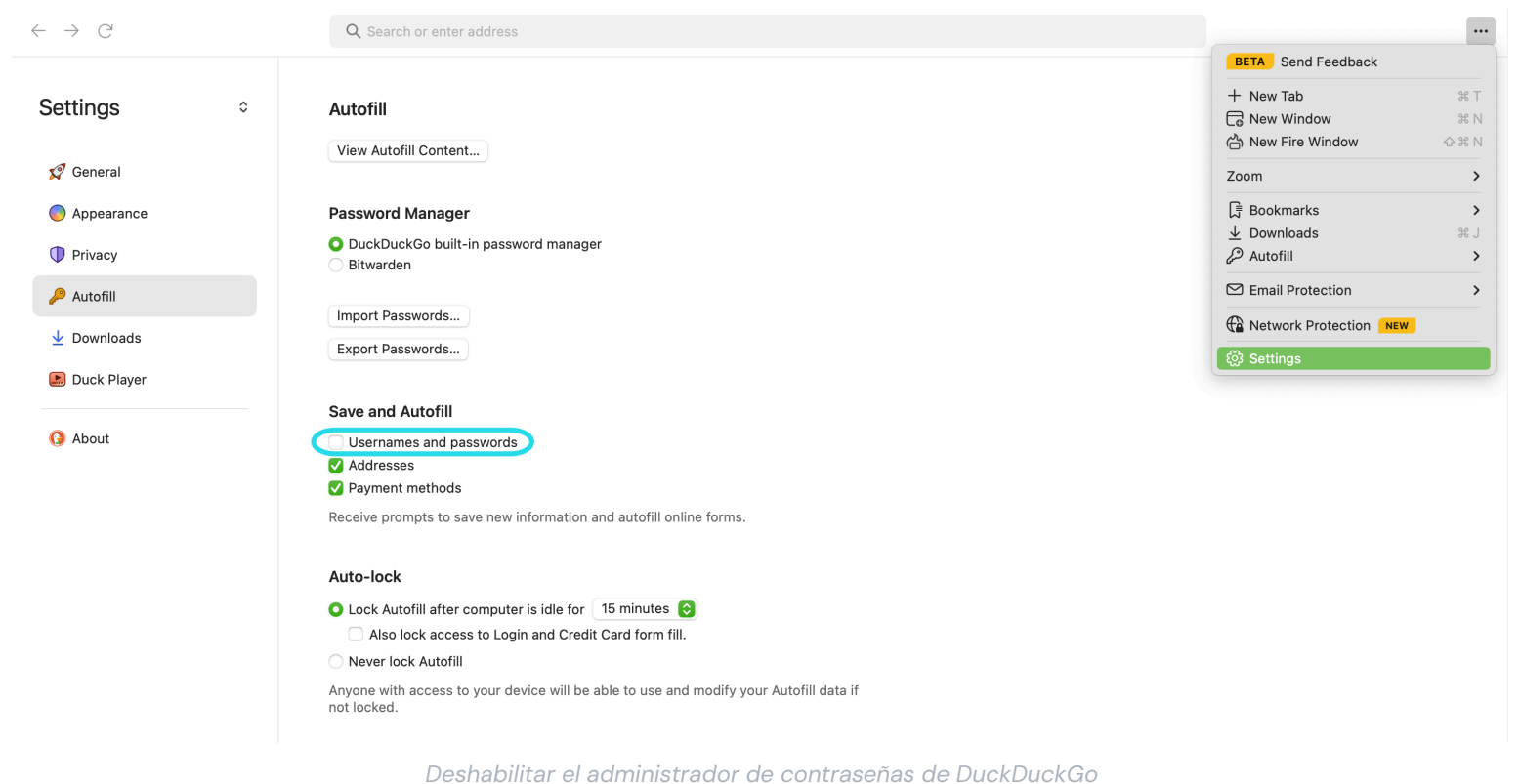

Puedes crear una copia de seguridad de tus datos existentes seleccionando **Exportar Contraseñas**. Una vez que hayas creado un archivo de respaldo, selecciona **Ver contenido de Autofill...** y elimina los datos de autofill almacenados para eliminar las sugerencias previamente guardadas.

En la sección del Administrador de Contraseñas, los usuarios de macOS pueden elegir usar Bitwarden. Aprende más sobre la integración del navegador macOS de Bitwarden DuckDuckGo aquí.